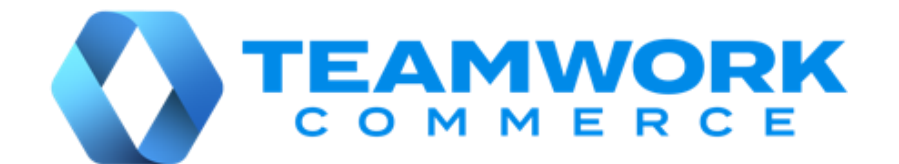

# CHQ RELEASE GUIDE

# Version 6.30

Build 6.30.39.0

Build 6.30.41.0

Build 6.30.43.0

# **Table of Contents**

| Sales                                                                        | 3  |
|------------------------------------------------------------------------------|----|
| Restricting promotions to certain membership levels                          | 3  |
| Settings                                                                     | 6  |
| Configuring tax refund service in CHQ                                        | 6  |
| Extended list of multi-language fields and values for POS Pro V6             | 8  |
| v6 App Designer: Configuring the Purchase History area for POS Pro           | 10 |
| Location-based return policies                                               | 11 |
| Removed setting: require confirmation of deposit to bank                     | 13 |
| Configuring the number of discounts during the sale                          | 14 |
| Loyalty engine: Updated Membership re-calculation                            | 15 |
| Other enhancements                                                           | 18 |
| Replenishment optimization                                                   | 18 |
| Issue resolution                                                             | 19 |
| Customer search by phone number: ignoring a leading "0"                      | 19 |
| StreamingDate not updated for Count Memos                                    | 19 |
| Error when filtering Purchase Orders by order date                           | 19 |
| Incomplete transfer of payment method settings between locations             | 19 |
| Customer attributes not synchronized from BigQuery                           | 20 |
| JSON-based Sales Order Export API: The "Invalid object name" error           | 20 |
| XML-based Transfer Memo In import API: Transfer Memos In not imported to CHQ | 20 |
| Epilogue                                                                     | 21 |

# Sales

### Restricting promotions to certain membership levels

Build 6.30.39.0: PRO-2848

CHQ now provides the capability to restrict promotions to customers with certain membership levels.

### Purpose

This feature allows retailers to manage their promotions with more precision as well as additionally reward the most loyal customers.

### How to limit a promotion to certain membership levels

To configure a promotion to be applied only for customers with a certain membership, in CHQ:

### 1. Go to sales > promotion engine.

2. In the area that opens, double click the required promotion to open the **edit promotion engine** dialog. Alternatively, to create a new promotion, click **new** at the top-left.

#### NOTE

To access the **new (edit) promotion engine** dialog, the user must be granted the "Add/Edit promotions" security right.

3. In the **advanced options** section of the **new (edit) promotion engine** dialog, select the **restricted memberships** checkbox:

|     |                       |          |                                  |     |   |      |      |      | 1 |
|-----|-----------------------|----------|----------------------------------|-----|---|------|------|------|---|
| buy | qty                   | item     | s from promo groups:             | any |   |      |      | edit |   |
| get | qty                   | item     | s from promo groups:             | any |   |      |      | edit |   |
|     | with dis              | count:   | percent %                        |     |   | 0.00 |      | *    |   |
|     | for 'buy' items alway | ys use:  | most expensive                   |     |   |      |      |      | 1 |
|     | for 'get' items alway | ys use:  | least expensive                  | ¥   |   |      |      |      |   |
|     | locations:            |          | any                              |     |   |      |      | edit |   |
|     | star                  | t date:  | <dd hh:mm="" mm="" yyyy=""></dd> |     | Ê |      |      |      |   |
|     | end                   | d date:  | <dd hh:mm="" mm="" yyyy=""></dd> |     | Ê |      |      |      |   |
|     |                       | rank:    | 29                               |     | * |      |      |      |   |
| adv | anced options         |          |                                  |     |   |      |      |      |   |
| √r  | estricted membership  | os       |                                  |     |   |      |      |      |   |
| 1   | eligible membership   | levels:  | any                              |     |   |      | edit |      |   |
| V p | oromo returns         |          |                                  |     |   |      |      |      |   |
| a   | llow to combine with  | line dis | count                            |     |   |      |      |      |   |
| a   | llow to combine with  | global o | discount                         |     |   |      |      |      |   |
| a   | llow to combine with  | coupor   | discount                         |     |   |      |      |      |   |
|     | llow to combine with  | mamh     | archin discount                  |     |   |      |      |      |   |

Selecting this checkbox makes visible the **eligible membership levels** field below.

- 4. Click edit next to the eligible membership levels field.
- 5. In the select membership levels dialog, select one of the following:

| any membership level       |              |        |  |
|----------------------------|--------------|--------|--|
| Selected membership levels |              |        |  |
| select all unselect all    |              | search |  |
| membership level           | selected     |        |  |
|                            |              |        |  |
| Test Membership Level 1    | 1            |        |  |
| Not a member               | $\checkmark$ |        |  |
| Silver                     | 1            |        |  |
| Gold                       | 1            |        |  |
| Platinum                   | 1            |        |  |
| White                      | $\checkmark$ |        |  |
| Green                      | $\checkmark$ |        |  |
| Violet                     | 1            |        |  |
| Yellow                     | $\checkmark$ |        |  |
|                            |              |        |  |
|                            |              |        |  |

- **any membership level**: promotion will be available to all membership levels. This option is selected by default
- **selected membership levels:** promotion will be restricted to selected membership levels. Choosing this option enables the grid with existing promotions below

If the **selected membership levels** option is selected, in the grid below, click the **selected** checkbox next to those membership levels for which the promotion should be available (see **A** in the screenshot below):

| promotion: |          |          |
|------------|----------|----------|
|            |          |          |
|            |          |          |
|            | search   | Q        |
| selected   |          |          |
| A > 🖸      |          |          |
|            |          |          |
|            |          |          |
|            |          |          |
|            |          |          |
|            | selected | selected |

Searching for specific membership levels is available via the **search** field above the grid.

Once finished, click **select** at the bottom to close the dialog.

6. Back in the **new promotion engine** dialog, to allow combining the selected promotion with membership discounts in POS Pro, select the **allow to combine with membership discount** checkbox:

| get | qty item                       | ns from promo groups: any        |                 |      |      | edit |
|-----|--------------------------------|----------------------------------|-----------------|------|------|------|
|     | with discount:                 | percent %                        | -               | 0.00 | *    |      |
|     | for 'buy' items always use:    | most expensive                   | •               |      |      |      |
|     | for 'get' items always use:    | least expensive                  | *               |      |      |      |
|     | locations:                     | any                              |                 |      |      | edit |
|     | start date:                    | <dd hh:mm="" mm="" yyyy=""></dd> | <u>0−0</u><br>⊞ |      |      |      |
|     | end date:                      | <dd hh:mm="" mm="" yyyy=""></dd> | 0-0<br>111      |      |      |      |
|     | rank:                          | 29                               | *               |      |      |      |
| adv | vanced options                 |                                  |                 |      |      |      |
| 1   | restricted memberships         |                                  |                 |      |      |      |
|     | eligible membership levels:    | any                              |                 |      | edit |      |
| 1   | promo returns                  |                                  |                 |      |      |      |
| 1   | allow to combine with line dis | count                            |                 |      |      |      |
| 1   | allow to combine with global o | liscount                         |                 |      |      |      |
|     | allow to combine with coupon   | discount                         |                 |      |      |      |
| 1   | allow to combine with membe    | ership discount                  |                 |      |      |      |
| a   | pplies to membership levels:   | any                              | any             |      | edit |      |
|     |                                |                                  |                 |      |      |      |

Selecting the checkbox makes visible the **applies to membership levels** field below.

6. Click **edit** next to the **applies to membership levels** field to configure to which membership levels the **allow to combine with membership discount** setting applies.

7. Repeat step 5.

6. Back in the **new promotion engine** dialog, click **save** for the changes to take place.

### See also

Cloud HQ User Manual Sales & eCommerce V6.30 Mobile Release Guide

# Settings

### Configuring tax refund service in CHQ

Build 6.30.39.0: PRO-1183

Teamwork Commerce Pro now provides the capability to issue and manage tax refund vouchers for tax-exempt customers.

For this purpose, we've integrated with WestID, a middleware service that provides communication between Teamwork and Planet, a tax refunding service. Planet, in its turn, receives customer information from Teamwork and handles the tax refunding procedure.

#### NOTE

Planet prioritizes retailer and customer data protection as well as compliance with all applicable rules and regulations.

To find out more about Planet's GDPR compliance, visit their <u>GDPR Compliance</u> webpage. Additionally, to review Planet's policy on collecting and handling personal information, see the <u>Privacy</u> section.

### Purpose

Within the European Union, tax-free shopping is typically available to non-resident customers who are privately exporting the purchased goods. Accordingly, such customers are eligible to receive tax refund vouchers for their purchases.

In CHQ, we've added the settings to enable the tax refunding feature in POS Pro as well as configure the integration with WestID. Proper configuration is required for tax refunding to be available in the POS Pro app.

#### NOTE

For information on how to manage tax refund vouchers in POS Pro, see the <u>V6.30 Mobile</u> <u>Release Guide</u>

### How to configure the tax refund service at the company level

We've added a new **tax refund service** section that allows for configuring integration with WestID.

To configure tax refund settings, in CHQ:

- 1. Go to settings > sales > sales documents.
- 2. In the area that opens, find the new tax refund service section.

3. In the **tax refund service** field, select "WestID tax refund" (see the screenshot below).

#### NOTE

"WestID tax refund" is the only available option at the moment.

|                     |   | inventory purchasing sales analytics | services settings                                                                                              |                 |
|---------------------|---|--------------------------------------|----------------------------------------------------------------------------------------------------|-----------------|
| all search          | ¢ | sales documents                      |                                                                                                    |                 |
| ✓ sales             | ^ |                                      |                                                                                                    | ^               |
| POS settings        |   | tax refund service                   |                                                                                                    |                 |
| sales documents     |   | tax refund service: We               | estID tax refund 👻                                                                                             | ]               |
| payment processing  |   | URL:                                 | the state of the second second second second second second second second second second second second second se | *               |
| sales receipt tabs  |   | API key: valu                        | lue is defined 🛛 🛞                                                                                             | *               |
| sales email         |   | webview retry attempts: 5            |                                                                                                    | *               |
| ship items          |   | webview timeout: 1                   |                                                                                                    | *(seconds)      |
| sales pre-set notes |   | WestID API timeout: 500              | 00                                                                                                    | *(milliseconds) |
| return conditions   |   | WestID API retry attempts: 2         |                                                                                                    | *               |
| return reasons      |   | * - required                         |                                                                                                    |                 |
| return policies     |   | promotions                           |                                                                                                    |                 |
| reprint reasons     |   | promotion application rule:          | e rank 👻                                                                                                    |                 |
| payment methods     |   | promotion rank priority: low         | wer rank 👻                                                                                                    | ~               |
| price / cost code   | ~ |                                      | save                                                                                                    | cancel          |

4. Selecting the West ID service makes visible the following settings:

| Setting                      | Description                                            | Value                                                                 |
|------------------------------|--------------------------------------------------------|-----------------------------------------------------------------------|
| URL                          | the URL of the service                                 | Valid service URL. Length<br>from "1" to "4000" char                  |
| API key                      | West ID API key                                        | From "1" to "4000" char                                               |
| webview retry attempts       | number of attempts to connect to the<br>WestID webform | Values can range from "0"<br>to "9". "0" is set by default            |
| webview timeout              | seconds to wait for the WestID webview to display      | Values can range from "1"<br>to "99". "8" is set by default           |
| WestID API timeout           | milliseconds to wait for connection to<br>WestID API   | Values can range from "1"<br>to "999999". "5000" is set<br>by default |
| WestID API retry<br>attempts | number of retry attempts to connect to<br>WestID API   | Values can range from "0"<br>to "9". "2" set by default               |

#### WARNING

Please be advised that all the fields of the **tax refund service** section must be populated. If any of the fields is empty or contains invalid values, POS V6 app considers the tax refund service inactive for the location.

### How to configure the tax refund service at the location level

We've added a new enable tax refund option checkbox at the location level.

If the checkbox is selected for a store location, issuing and managing tax refund vouchers becomes available in POS Pro.

To configure the new setting, in CHQ:

#### 1. Go to settings > location settings > locations / location settings.

- 2. In the area that opens, click to select your location and then click edit.
- 3. In the [selected location] dialog, go to the sales tab.
- 4. In the taxes section, select the enable tax refund option checkbox.

| taxes                              |                         |  |  |  |  |
|------------------------------------|-------------------------|--|--|--|--|
| enable tax refund option:          |                         |  |  |  |  |
| use tax free integration:          |                         |  |  |  |  |
| use service for tax calculation:   |                         |  |  |  |  |
| service tax area:                  | •                       |  |  |  |  |
| use tax calculation service for:   | receipt ship items an 💌 |  |  |  |  |
| sales orders                       |                         |  |  |  |  |
| location for new order creation in |                         |  |  |  |  |
| CHQ:                               |                         |  |  |  |  |

#### 5. Click **save** for the changes to take place.

See also <u>Cloud HQ User Manual: Settings</u> <u>V6.30 Mobile Release Guide</u>

### Extended list of multi-language fields and values for POS Pro V6

Build 6.30.39.0: PRO-1702

For user convenience, we've extended the list of POS fields and values that can be translated in multiple languages.

In POS Pro version 6, the translation of a field or value applies automatically based on the language of the app's user interface.

### How to add a translation for a POS field or value?

For a translation to be available in POS, first, it must be set up in CHQ. To do so:

- 1. Click the icon next to the default label of the required field or value.
- 2. On tapping the icon, the description: [default field name] dialog opens.
- 3. Enter the required translation.
- 4. Click save twice.

Please be advised that if no translation is defined in CHQ for the language that is used for the user interface in POS Pro, default field labels and values display in POS.

### New POS Pro multi-language fields and values definable in CHQ

In CHQ, it's possible to add multiple translations for the following POS labels:

- transfer reasons under settings > transfers > transfer reasons > [selected transfer reason]
- transfer reject reasons under settings > transfers > transfer reject reasons > [selected transfer reject reason]
- transfer hold reasons under settings > transfers > hold reasons > [selected hold reason]
- tax exempt reasons under settings > sales > tax exempt reasons > [selected tax exempt reason]
- reprint reasons under settings > sales > reprint reasons > [selected reprint reason]
- purchasing hold reasons under settings > purchasing > hold reasons > [selected hold reason]
- shipment reject reasons under settings > order management > shipment reject reasons
   > [selected shipment reject reason]
- reserve reasons under settings > inventory/catalog > reserve reasons > [selected reserve reason]

### See also

<u>Cloud HQ Settings Manual</u> <u>V6.27 and V6.30 Mobile Release Guide</u> <u>V6.27 CHQ Release Guide</u>

# v6 App Designer: Configuring the Purchase History area for POS Pro

Build 6.30.39.0: PRO-2635

We've introduced the capability to customize the **Purchase History** area of POS Pro V6 via v6 App Designer.

#### NOTE

The **Purchase History** area allows for viewing details of the customer's past transactions. To learn more about this area in POS Pro, refer to the V6.30 Mobile Release Guide.

In particular, it's now possible to configure what columns display in the grid with the customer's transactions.

### How to configure

In CHQ, to configure what columns display in the Purchase History area of POS Pro V6:

1. Go to settings > company settings > v6 App Designer.

2. In the area that opens, choose **Point of Sale V6** > **iPad** > **Customer** > **Purchase History**:

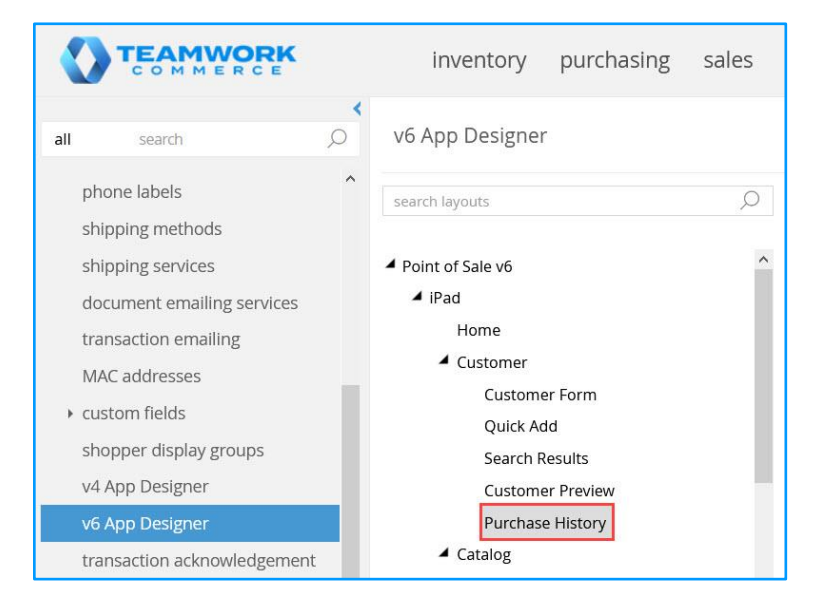

3. To add a column to the **Purchase History** area, under **available fields**, press the required label and then drag it to the **layout** section. Please note that by changing the order of columns under the **layout** section you can define the order in which the columns display in POS Pro.

| search layouts                    | <sup>O</sup> Purchase History |       |                        | restore default |
|-----------------------------------|-------------------------------|-------|------------------------|-----------------|
| A Point of Sale v6                | ^ layout                      |       | available fields       |                 |
| ▲ iPad                            | label                         | width | search                 | Q               |
| Home                              | Trans Type                    | 100   | A                      | ^               |
| <ul> <li>Customer</li> </ul>      | Talls Type                    | 100   | Associate              |                 |
| Customer Form                     | Irans #                       | 100   | Attr 1 (Alias 2)       |                 |
| Quick Add                         | Available for Return          | 100   | Attr 1, Attr 2, Attr 3 |                 |
| Search Results                    | Date/Time                     | 120   | Attr 2 (Alias 2)       |                 |
| Customer Preview                  | Style #                       | 80    | Attr 3 (Alias 2)       |                 |
| Purchase History                  | PLU                           | 100   | Attr 3 (Alias)         |                 |
| Catalog                           | CLU                           | 100   | attribute 2            |                 |
| Search Results                    | EID                           | 100   | attribute 3            |                 |
| <ul> <li>Sales Receipt</li> </ul> | Primary UPC                   | 100   | brand                  |                 |
| Held List                         |                               |       | Cashior                |                 |
| History List                      | Ť                             |       | Casiliei               |                 |
| Receipt Tabs                      |                               |       | Color                  |                 |
| Receipt Options                   | L                             |       | Price                  |                 |
| Itom Options                      |                               |       | color 456              |                 |

4. To remove a column from the area, press the required label and then drag it out of the **layout** area.

5. Click save.

### See also

V6.30 Mobile Release Guide

### Location-based return policies

Build 6.30.39.0: PRO-2840

As of version 6.30.39.0, CHQ allows users to create multiple return policy texts that can be assigned to specific locations.

### Purpose

The new feature may be useful for storing a return policy in different languages as well as assigning different policies depending on the store type, for example for regular and outlet stores.

### Configuring return policies in CHQ

For a return policy to be assigned to a specific store location, the following must be done:

1) The return policy must be created under **settings** > **sales** > **return policies**.

2) Then, the created return policy must be selected at the location level under settings > locations / location settings > [selected store location] > sales.

### How to create a return policy

To create a return policy, in CHQ:

1. Under settings > sales > return policies, click new at the top-left:

|                                     | ĸ           | inventory       | purchasing | sales    | analytics | services | settings |
|-------------------------------------|-------------|-----------------|------------|----------|-----------|----------|----------|
| all search                          | <b>&gt;</b> | return policies |            |          |           |          |          |
| return conditions<br>return reasons | ^           | new ed          | it         |          |           |          |          |
| return policies                     |             | description 🔺   | default    | return p | olicy     |          |          |
| reprint reasons                     |             |                 |            |          |           |          |          |
| payment methods                     |             |                 |            |          |           |          |          |
| price / cost code                   |             |                 |            |          |           |          |          |

2. In the **new return policy** dialog, fill out the following fields:

| new return policy        |      |        |
|--------------------------|------|--------|
| description:<br>default: |      | *      |
| return policy:           |      |        |
| inactive:                |      |        |
| * - required             | _    |        |
|                          | save | cancel |

- description: the description of the return policy; required field
- default: the checkbox to make the record default, clear by default

#### NOTE

A default return policy is used for locations that don't have a return policy assigned. The default return policy will be automatically printed on Sales Receipts.

Please note that if no return policy is manually marked as default, the first policy in the list under **settings** > **sales** > **return policies** will be automatically made default.

- return policy: the return policy text
- inactive: the checkbox to mark the record inactive, clear by default
- 3. Once finished, click save.

### How to assign a return policy to a store location

To assign one of the existing return policies to the location:

- 1. Go to chq > settings > location settings > locations / location settings.
- 2. Click to select the required location and then click edit.
- 3. In the [your selected location] dialog, go to the sales tab.
- 4. In the **sales** section, select your return policy from the **return policy** dropdown menu:

|                    | CONCOURS.                            |              |        |                                 |      |   |   |
|--------------------|--------------------------------------|--------------|--------|---------------------------------|------|---|---|
| details            | enable official invoice printing:    |              |        | ship memos                      |      |   | 4 |
| Proups             | require second login for open return |              |        | use shipping service:           | none | * |   |
| 0                  | (V5):                                | off 👻        |        | service location name:          |      |   |   |
| schedule           | require second login for verified    |              |        | automatically request return    |      |   |   |
| custom             | return (V5):                         | off 👻        |        | label:                          |      |   |   |
| annen estinas      | enable pay in store action:          |              |        | return service ship method:     |      | Ŧ |   |
| general settings   | acknowledgement for sales:           | not required |        | return label destination locati |      | Ŧ |   |
| financial          | acknowledgement for returns:         | not required |        | rate shop group code:           |      |   |   |
| sales              | shopping bag quick add:              |              | select | require scan for item           |      |   |   |
| price breaks       | return policy:                       |              | *      | verification:                   |      |   |   |
| oumonto            | cash drawer                          |              |        |                                 |      |   | 1 |
| payments           | always open cash drawer:             |              |        |                                 |      |   |   |
| sales receipt tabs | require cash drawer close:           |              |        |                                 |      |   |   |
| sales order tabs   | use location based cash drop:        |              |        |                                 |      |   |   |
| purchasing         | cash drawer - cash drop warning      |              |        |                                 |      |   |   |
|                    | * - required                         |              |        |                                 |      |   |   |

### NOTE

The selected return policy will be printed on Sales Receipts in POS Pro. Alternatively, if the **return policy** field is empty, the default return policy is printed on Sales Receipt.

5. Click **save** for the changes to take place.

### See also

### V6.30 Mobile Release Guide

### Removed setting: require confirmation of deposit to bank

Build 6.30.39.0: PRO-2845

We've removed the **require confirmation of deposit to bank** setting previously located under **chq > settings > location settings > locations / location settings > [selected location] > general settings (drawer memo** section) as it's no longer used in Teamwork POS Pro version 6.30.

### See also

V6.30 Mobile Release Guide Cloud HQ User Manual: Settings

# Configuring the number of discounts during the sale

Build 6.30.39.0: PRO-2885

As of version 6.30.39.0, CHQ allows users to define how many discounts can be applied to a single item or the whole Sales Receipt in POS Pro V6.

### **Purpose**

This feature allows for better management of sale discounts at the company level. For example, it's now possible to prohibit combining item-level and document-level discounts.

This update also substitutes the previously existing logic when multiple coupon discounts could be applied simultaneously. For this purpose, we've removed the **allow multiple coupon discounts** setting from CHQ.

### Specifying the number of discounts

To configure the number of discounts that can be applied on a sale in POS Pro V6, in CHQ:

- 1. Go to settings > sales > sales documents.
- 2. In the area that opens, in the **sales** section, populate the following fields:

|                                       | inventory           | purchasing             | sales          | analytics   | services | settings |   |
|---------------------------------------|---------------------|------------------------|----------------|-------------|----------|----------|---|
| 1 <b>4</b> 5                          | colos dosumon       | te.                    |                |             |          |          |   |
| all search ,                          | sales documen       | LS                     |                |             |          |          |   |
| ▶ security                            | -                   |                        |                |             |          |          |   |
| company settings                      | sales               |                        |                |             |          |          |   |
| h la satisa satisas                   | restrict discount o | lass to one type on sa | ale (item or d | liscount):  |          |          |   |
| <ul> <li>location settings</li> </ul> | nur                 | ber of discounts allow | wed on a sin   | gle item: 1 |          |          | * |
| inventory / catalog                   | nu                  | nber of discounts allo | wed on a do    | ocument: 1  |          |          | * |
| • customer                            |                     | enable customer        | associated (   | coupons:    |          |          |   |
| <ul> <li>sales</li> </ul>             | if unused           | oupon available, on p  | bay, prompt    | to select:  |          |          |   |
| POS settings                          | use custo           | ner override member    | rship for disc | counting:   |          |          |   |
| sales documents                       |                     | prompt for conta       | act on add ci  | ustomer:    |          |          |   |
| payment processing                    | rec                 | uire customer informa  | ation for tax  | exempt: 🗹   |          |          |   |

- **number of discounts allowed on a single item**: the amount of discounts that can be applied to a single item. The value can range from "0" to "10", "1" is set by default
- number of discounts allowed on a document: the amount of discounts that can be applied to a document (to the Sales Receipt total). The value can range from "0" to "10", "1" is set by default

### WARNING

The "0" value in either of the fields means that no discounts can be applied to an item or a document respectively.

3. Additionally, to prohibit applying both item-level and receipt-level discounts to one Sales Receipt in POS Pro, select the **restrict discount class to one type on sale (item or discount)** checkbox:

|                                          |          | inventory purchasing sales                                                                               | analytics              | services | settings |
|------------------------------------------|----------|----------------------------------------------------------------------------------------------------|------------------------|----------|----------|
| all search                               | <b>×</b> | sales documents                                                                                          |                        |          |          |
| ≁ sales                                  | ^        | sales                                                                                                    |                        |          |          |
| POS settings<br>sales documents          |          | restrict discount class to one type on sale (item or                                                     | discount):             |          |          |
| payment processing<br>sales receipt tabs |          | number of discounts allowed on a sil<br>number of discounts allowed on a d<br>enable customer associated | ocument: 1<br>coupons: |          | *        |

4. Click **save** for the changes to take place.

### See also

### V6.30 Mobile Release Guide

### Loyalty engine: Updated Membership re-calculation

Build 6.30.39.0: PRO-2875, PRO-2876

### WARNING

Please be advised that this feature relates to the custom Upgrade and Recalculate Membership process that is installed on request only.

We've updated how the "amount spent" is calculated during the custom Upgrade and Recalculate Membership processes. In particular, we've added the capabilities to:

- include gift card purchases into calculation
- exclude sales with item and global discounts from calculation
- exclude items with promos

### NOTE

To be able to perform these configurations, the user must be granted the "Add/Edit customer settings CHQ" security right.

### Purpose

In Teamwork Commerce Pro, the customer's membership level is calculated based on the amount spent within the retailer's company. This update helps the retailer more granularly adjust which transactions are included in the calculation of the amount spent.

For example, the retailer may not want to consider items bought with a particular promotion, but instead can allow adding all the gift card purchases to the amounts needed for achieving a certain membership level.

### How to configure amount spent calculation

### 1. In CHQ, go to settings > customer > membership calculation.

2. Under amount spent calculation (a new section):

|                                   |          | inventory pu             | ırchasing         | sale    | s analytics         | services       | settings |      |
|-----------------------------------|----------|--------------------------|-------------------|---------|---------------------|----------------|----------|------|
| titles search                     | <b>x</b> | membership calcula       | ition             |         |                     |                |          |      |
| <ul> <li>customer</li> </ul>      | ^        | membership               | recalculation r   | nonth:  | lanuary             |                |          | •    |
| customer settings                 |          | members                  | hip recalculatic  | on day: |                     |                |          |      |
| ship to address types             |          | membership co            | nversion delay    | (days): |                     |                |          |      |
| preset customer options           |          | upgrade th               | reshold - level   | 1/EUR:  |                     |                |          |      |
| customer required fields          |          | upgrade th               | reshold - level : | 2/EUR:  |                     |                |          |      |
| customer quick add                |          | upgrade th               | reshold - level : | 3/EUR:  |                     |                |          |      |
| contact required fields           |          | upgrade th               | reshold - level 1 | 1/GBP:  |                     |                |          |      |
| contact type                      |          | upgrade th               | reshold - level 2 | 2/GBP:  |                     |                |          |      |
| universal customer search         |          | upgrade th               | reshold - level 3 | 3/GBP:  |                     |                |          |      |
| device customer info              |          | upgrade th               | reshold - level   | 1/CHF:  |                     |                |          |      |
| titles                            |          | upgrade th               | reshold - level 2 | 2/CHF:  |                     |                |          |      |
| member ID                         |          | upgrade th               | reshold - level : | 3/CHF:  |                     |                |          |      |
| <ul> <li>custom fields</li> </ul> |          | amount spent calculation |                   |         |                     |                |          |      |
| customer attributes               |          | includ                   | e gift card purc  | hases:  |                     |                |          |      |
| membership calculation            |          | exclude items with       | line/global disc  | ounts:  |                     |                |          |      |
| ▶ sales                           |          | exclud                   | e items with pr   | omos:   | do not exclude iten | ns with promos |          | edit |

- selecting the **include gift card purchases** checkbox allows for adding gift card purchases to the amount spent for the customer level calculation
- selecting the **exclude items with line/ global discounts checkbox** allows for excluding all the items with line/ global discounts from customer membership level calculation

Clicking **edit** next to **exclude items with promos** opens the **select promos** dialog. In the dialog, it is possible to:

- specify whether to exclude items with any promos,
- select specific promos for exclusion, or
- configure not to exclude such items at all

| select promos                                                            |             |        |      |        |     |     |    |          |
|--------------------------------------------------------------------------|-------------|--------|------|--------|-----|-----|----|----------|
| Excluded promos:<br>do not exclude items<br>any promo<br>selected promos | with promos |        |      |        |     |     |    |          |
| select all unsele                                                        | ect all     |        |      | search |     | Ç   | )  | filter 💌 |
| promo name 🔺                                                             | selected    |        |      |        |     |     |    |          |
|                                                                          |             |        |      |        |     |     |    |          |
| 20% on iphone                                                            |             |        |      |        |     |     |    |          |
| 20.5% off                                                                |             |        |      |        |     |     |    |          |
| asya                                                                     |             |        |      |        |     |     |    |          |
| asyap                                                                    |             |        |      |        |     |     |    |          |
| Asyaprom                                                                 |             |        |      |        |     |     |    |          |
| 34 records                                                               |             | page 1 | of 4 |        | 10  | 25  | 50 |          |
|                                                                          |             |        |      |        | sel | ect |    | cancel   |

### Once done, click select.

4. Back in the **membership calculation** area, click **save** on the bottom right.

### See also

V6.30 Mobile Release Guide

# Other enhancements

# **Replenishment optimization**

Build 6.30.39.0: PRO-3095

We've performed backend optimization to how EC ATS control orders are created. This allows for smoother execution of the replenishment process.

# **Issue resolution**

### Customer search by phone number: ignoring a leading "0"

Build 6.30.39.0: DS-1826

As of version 6.30.39.0, when searching for a customer by phone number in CHQ, "0" at the beginning of the phone number is ignored.

### StreamingDate not updated for Count Memos

#### Build 6.30.39.0: DS-1700

We have fixed the issue where when the Count Memo-related information was updated at the database level, the respective StreamingDate value would not change. The correct StreamingDate value is critical for proper backing up and preparing analytics in BigQuery.

### Error when filtering Purchase Orders by order date

#### Build 6.30.39.0: DS-1813

#### Issue

Prior to 6.30.39.0, for users marked as trading partners in CHQ, an error message would appear incorrectly as a result of the following:

1. In CHQ, go to **purchasing** > **purchase orders**.

2. In the **filter** section, find the **order date** filter and specify the date range.

3. Click search.

#### Resolution

The issue has been fixed. Now the order date filter works as expected.

### Incomplete transfer of payment method settings between locations

#### Build 6.30.39.0: DS-1831

We've fixed the issue where, for payment methods of the credit card type, not all the configured settings would be copied from one location to another.

#### NOTE

Payment method settings can be copied from one location to another by clicking the **copy to locations** button in CHQ under **settings** > **sales** > **payment methods** > **[selected payment method]** > **location settings**.

## Customer attributes not synchronized from BigQuery

Build 6.30.39.0: DS-1832

We've fixed the issue where the Sync CustomerAttributes job would occasionally fail to upload attributes from BigQuery to CHQ.

### JSON-based Sales Order Export API: The "Invalid object name" error

Build 6.30.41.0: DS-1824

We've fixed the issue where the JSON-based Sales Order Export API call could occasionally fail with the "Invalid object name 'dbo.SvsGiftCard'" error.

# XML-based Transfer Memo In Import API: Transfer Memos In not imported to CHQ

Build 6.30.43.0: DS-1870

We've fixed the issue where importing Transfer Memos In (TMIs) via XML-based Transfer Memo In Import API could occasionally fail with the "There was an error generating the XML document" error message.

# Epilogue

This guide was published on April 23, 2021 by Teamwork Commerce.

CHQ is accessed online through a browser and a client-specific web site. This guide provides documentation on new features and product updates to the existing CHQ software.

If you have any questions or wish to receive training from Teamwork Commerce, email us at: training@teamworkcommerce.com.

If you need technical support, have a question about whether or not you have the current version of the guide, or you have some comments or feedback about our guide, please contact us at: support@teamworkcommerce.com.

For emergency support call the Teamwork Commerce Main Line (727) 210-1700 and select 1 to leave a message that will immediately be dispatched to an on-call tech.